# GESTIONE DELLE INFORMAZIONI RELATIVE AL SYLLABUS DEI DOCENTI SU UGOV.

Effettuando il login con le proprie credenziali unisipass su

https://www.unisi.u-gov.it/u-gov/login.jsp ,

tramite la funzione Programmazione Didattica>**Syllabus**, il docente può inserire i testi relativi alle proprie attività didattiche.

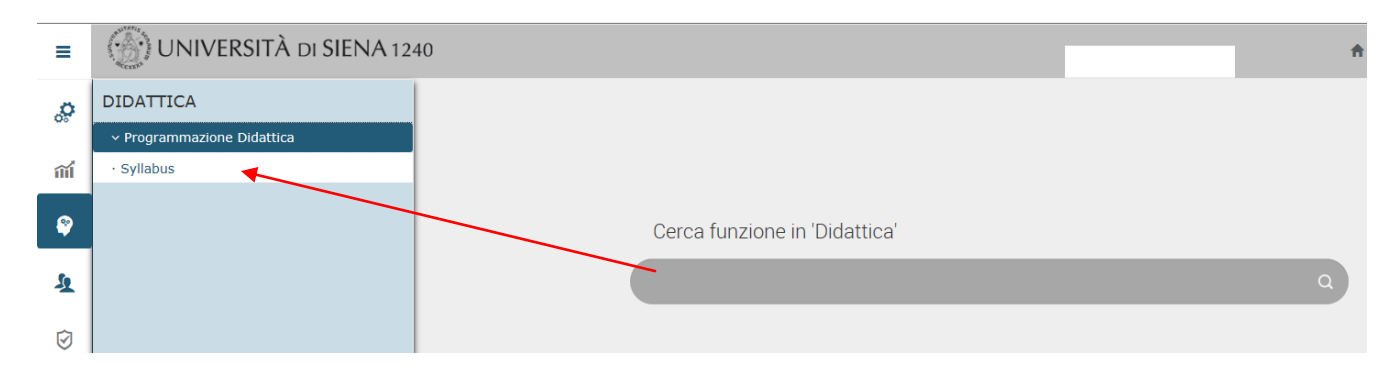

Accedendo al Syllabus possono essere inseriti i testi sia per le attività formative per cui si ha incarichi didattici, sia per quelle di cui si ha la responsabilità didattica selezionando l'anno accademico dal menù a tendina.

| = 💮 UNIVERSITÀ DI SI                                                                                                    | ENA 1240                                                                                                    |
|----------------------------------------------------------------------------------------------------|----------------------------------------------------------------------------------------------------|
| » Programmazione Didattica / Syllabus                                                                                                    |                                                                                                    |
| Cognome                                                                                                    |                                                                                                    |
| Nome                                                                                                    |                                                                                                    |
| Matricola                                                                                                    |                                                                                                    |
| Аппо                                                                                                    | 2017/2018                                                                                                    |
|                                                                                                    |                                                                                                    |
| Incarichi didattici                                                                                                    |                                                                                                    |
| 2009772 - GLOBAL COMPARATIVE PO<br>Corso di studio: D077 - PUBLIC AND (<br>Anno regolamento: 2017 Percor<br>CFU: 6.0 Settore: SPS/04 T<br>Partizione studenti: Sede:<br>Anno corso: 1 Periodo: S2 - Sec<br>Inseriti testi in Italiano: No Inseriti t | LITICS - GLOBAL COMPARATIVE POLITICS<br>:ULTURAL DIPLOMACY - DIPLOMAZIA PUBBLICA E CULTURALE<br>so: 00 - Percorso comune<br>po attività: B - Caratterizzante<br>ondo Semestre<br>esti in Inglese: No<br>Inserimento testi non per quida studenta: Si |
| Richiesta traduzione: No                                                                                                    | Insemmento testi non per guida studente. Si                                                                                                    |
| Numesta traduzione: No                                                                                                    |                                                                                                    |
| Altre responsabilità didattiche                                                                                                    |                                                                                                    |

#### Nota bene:

- ai fini del rilascio del diploma supplement è necessario che i coordinatori dei corsi integrati inseriscano il syllabus dell'intero insegnamento a livello di Altre responsabilità didattiche
- <u>2.</u> Il salvataggio dei contenuti è possibile solo dopo aver compilato tutti i campi in italiano e inglese, altrimenti il sistema restituirà un errore. Qualora in uno dei record non ci siano informazioni da inserire si può scrivere *nessuno* o *nessuna*.

Cliccando sul nome dell'attività si può accedere alla pagina di dettaglio: nella parte alta della pagina viene mostrato il riepilogo delle informazioni dell'attività, mentre nella parte inferiore (tab "**Testi**") si possono inserire la parti testuali.

| 78% x                                                                                                    |                                                                                                    |                                                                                                    |
|----------------------------------------------------------------------------------------------------|----------------------------------------------------------------------------------------------------|----------------------------------------------------------------------------------------------------|
| UNIVERSITA DI SIENA 1240                                                                                                    |                                                                                                    | <b>^</b>                                                                                                    |
| Programmazione Didettica / Syllabus                                                                                                    |                                                                                                    | ¥ Chiudi Funzione                                                                                                    |
| Cognome                                                                                                    |                                                                                                    | ٩                                                                                                    |
| Attivits Formativa 2009772 - GLOBAL COMPARATIVE POLITICS Cores & Studio D077 - PL                                                                                                    | UBLIC AND CULTURAL DIPLOMACY - DIPLOMAZIA PUBE                                                                                                    | BLICA E CULTURALE                                                                                                    |
| Anno Reg Did. 2017 Percoreo 00 - Perco                                                                                                    | orso comune                                                                                                    |                                                                                                    |
| CFU 6.0 Cod Settore Sp5/nd                                                                                                    |                                                                                                    |                                                                                                    |
| Cod TAF B - Caratterizzante Ambito discipline                                                                                                    | sociologiche e politologiche                                                                                                    |                                                                                                    |
| Cod TAF InterClasse Ambito Interclasse                                                                                                    |                                                                                                    |                                                                                                    |
| Tipo esame O - Orale Cod. Tipo Valut. V - Venn F                                                                                                    | Finale                                                                                                    |                                                                                                    |
| De Alt Front Anno De Const 400157                                                                                                    |                                                                                                    |                                                                                                    |
| 100 100 100 100 100 100 100 100 100 100                                                                                                    |                                                                                                    |                                                                                                    |
| Des Parioto Des Sefe                                                                                                    |                                                                                                    |                                                                                                    |
| Second Semicire Contraction Semicire Contraction Se | ~                                                                                                    |                                                                                                    |
| initiation use project solutions of the solution of the solution of the soluti | 51                                                                                                    |                                                                                                    |
| rounded used/over No                                                                                                    |                                                                                                    |                                                                                                    |
| Version and Arrive Arrive                                                                                                    |                                                                                                    |                                                                                                    |
| seminacento Attorna romania 232007                                                                                                    |                                                                                                    |                                                                                                    |
| Richiedi traduzione Stampa Syllabus                                                                                                    |                                                                                                    |                                                                                                    |
| $\sim$                                                                                                    |                                                                                                    |                                                                                                    |
|                                                                                                    |                                                                                                    |                                                                                                    |
|                                                                                                    |                                                                                                    | •                                                                                                    |
| Pubblesbii 🔍                                                                                                    |                                                                                                    |                                                                                                    |
|                                                                                                    |                                                                                                    |                                                                                                    |
| Copia testi Copia in bozza i testi pubbli. Esporta modello Word del Syllabus di Importa Syllabus da Word                                                                                                    |                                                                                                    |                                                                                                    |
|                                                                                                    |                                                                                                    |                                                                                                    |
|                                                                                                    |                                                                                                    |                                                                                                    |
| Obbi. In guida Tecto in ITALI                                                                                                    | IANO T                                                                                                    | esto in INGLESE                                                                                                    |
| Obb.         In guida         Tech in ITALI           Ob         S         Ungua Insegnamento         Jayon                                                                                                    |                                                                                                    | esto in INGLESE                                                                                                    |
| Obbl.         In guida         Tecto in TTALI           Image: Constraint of the state of the state of the                                                                     |                                                                                                    | esto in INGLESE                                                                                                    |
| Obs.         In quida         Tento In ITALI           Image: Construction of the state of the state of the                                                                    | TAND T                                                                                                    | esto in INGLESE                                                                                                    |
| Obbl.         In quida         Texto In TALL           Image: Integramments         Si         Lingua integramments         Lingua integramments                                                                                                    |                                                                                                    | ecto in INCLESE                                                                                                    |
| Obbit         In guida         Techo In TALL           Image: Difference of the second second se                                                                    | 7 T                                                                                                    | esto in INCLESE                                                                                                    |
| Obbit     In guida     Tecto In TALL       0     S     S     Lingua incogrammetro       0     S     S     Contenud                                                                                                    | XANO                                                                                                    | This source provides a general encodes on the surrey failed and a constraint of the surrey failed and a constraint of the surrey failed and a cons |
| Obt.     In paids     Techs in TALI       Image: Contract of the contract of the cont                                                          | AND T                                                                                                    | esto in INCLESE Explain To accurate periodic a general concella en la querier dada Concernation esta periodic a concella en la querier dada Concernation esta periodica en la querier dada Concernation esta periodica en la querier dada Concernation esta periodica en la querier dada Concernation esta periodica en la querier dada Concernation esta periodica en la querier dada Concernation esta periodica en la querier dada Concernation esta periodica en la querier dada Concernation esta periodica esta periodica esta Concernation esta periodica esta periodica esta periodica esta Concernation esta periodica esta periodica esta periodic |
| Obsi.     Is quida     Tecto In TALL       Image: Comparison of the comparison of the comparison of                                                          | LAND T                                                                                                    | The source provides a general reaction on the sourcest state<br>processor of descendantics, the state of descences of a<br>processor of descendantics, bit state of descences of a<br>descent state of the source descence of a                                                                                                    |
| Obt.     In paids     Tech in TALL       Image: State State Sta                                                          | IANO T                                                                                                    | exto in INCLESE forgath                                                                                                    |
| Obsi.     In guida     Tecto In TALL       Image: Comparison of the comparison of the comparison of                                                          | AND T                                                                                                    | This moves periods a general evenines on the sciented data process of description of the scienter of the science of description of the science of the science of the sciene |
| Oblit     In puldo     Tecto In TALL       Image: State of the state of the st                                                          | IANO T<br>Side a gannel correct of the correct data<br>of segrees, forcing in particular on the<br>second segrees of the second second second second<br>second second second second second second<br>second second second second second second second<br>second second second second second second second<br>second second second second second second second second<br>second second second second second second second second<br>second second second second second second second second second<br>second second | This scores provide a potent invariant on the scored data and the score of the score of the scor |

Per inserire il testo: Si Clicca prima sulla riga di interesse, che diventa grigia, successivamente sull'icona 🛃 sia per l'italiano che per l'inglese; si aprirà una finestra per l'inserimento dei testi.

| Second                                                       | o Semestre                                           |                  |                                 |                                                                                                    |                                                                                                    | Dea. Sede                                                                                                    |                                                                                                    |                                                                                                    |
|--------------------------------------------------------------|------------------------------------------------------|------------------|---------------------------------|----------------------------------------------------------------------------------------------------|----------------------------------------------------------------------------------------------------|----------------------------------------------------------------------------------------------------|----------------------------------------------------------------------------------------------------|----------------------------------------------------------------------------------------------------|
| Second<br>21/06/7<br>222007<br>Stend<br>20MPARATIVE POLITICS | o Semestre<br>5<br>N<br>2017 09:17:34<br>pa Syllabus | io<br>Ter<br>Ven | sti<br>sione Teati<br>pia testi | This source on the state of data to the state of data data of the data of the data data data data data data data dat | vides a general overview on<br>vectory in different access of<br>event issues and questions<br>are set existence and puestions<br>are special to the empirical<br>aching bloss:<br>emparative politics and the c<br>emparative politics and the<br>comparative politics<br>and the set of the set of the<br>existence of the set of the<br>existence of the<br>set of the<br>existence of the<br>set of the<br>existence of the<br>set of the<br>existence of the<br>set of the<br>set of th | UKLSHE<br>the current datight of current political injustications in the processes of demonstation<br>the south, and the main defenges to contemposite demonstry.<br>Ill ar reads - for indicates, while are the larve of the source same of<br>the source of the contemposite of the source same of the source same of<br>the source of the source same of the source same of the source same of the<br>magnatories analysis of contemposity political systems. How in details, the source will be built o<br>magnatories and sources of the source same of the source same of the source will be built of<br>magnatories and sources of the source same of the source same of the source will be built of<br>the built of demonstry.<br>Note ded Synkhous [] Importes Synkhous de Word] | sition.<br>optime<br>r ():<br>Child                                                                                                    | •                                                                                                    |
|                                                              |                                                      |                  | 0                               | Obbl.<br>Si                                                                                                    | In guida<br>Si                                                                                                    | Ungus insegnaments                                                                                                    | Testo in 17ALIANO                                                                                                    | Teeto in INCLESE                                                                                                    |
|                                                              |                                                      |                  | 0                               | Si                                                                                                    | Si                                                                                                    | Contempo<br>Text à riferimento                                                                                                    | The consequences principles agreement services on the control states<br>charmers of executions agreement and the main services of<br>effects areas of the work, and the main charmers of<br>effects areas of the work, and the main charmers of<br>effects areas of the work, and the main charmers of<br>the main services are also also also also also<br>the main services are also also also also<br>the services are also also also also also<br>the services are also also also also<br>the services are also also also<br>the services are also also also<br>the services are also also<br>the services are also also<br>the services are also also<br>the services are also<br>the services are als | The score product a general tervinia on the control like of the control like of t |

Le modifiche/inserimenti sono effettivi premendo il pulsante Applica, per tornare alla schermata precedente invece si utilizza il pulsante Annulla in basso a sinistra nella pagina.

# Funzionalità del syllabus

| Stampa Syllabus |                      |                                         |                                          |  |
|-----------------|----------------------|-----------------------------------------|------------------------------------------|--|
| KETING          | Testi Mutuata da     |                                         |                                          |  |
|                 | Versione Testi       | Pubblicabili                            |                                          |  |
|                 | Copia testi Copia in | bozza i testi pubbl. Esporta modello Wo | rd del Syllabus Importa Syllabus da Word |  |
|                 |                      |                                         | J                                        |  |

Nel tab "**Mutuata da**" vengono mostrate le informazioni relative ad eventuali mutazioni o condivisioni che coinvolgono l'attività selezionata, mentre nel tab "**Altri docenti**"(qualora presente) vengono presentati i dati di eventuali altri docenti che coprono la medesima attività.

### STAMPA SYLLABUS

Cliccando sul pulsante "**Stampa Syllabus**", è possibile stampare o salvare in formato .pdf i testi dell'attività formativa in italiano e in inglese.(**1**)

## COPIA TESTI

Cliccando sul pulsante "**Copia testi**", si apre una finestra di ricerca che mostra l'elenco di attività con lo stesso codice che hanno il syllabus compilato: tramite il menù a tendina è possibile selezionare l'anno accademico sul quale ricercare l'attività formativa desiderata da cui copiare i testi(2)

#### ESPORTA MODELLO WORD DEL SYLLABUS /IMPORTA SYLLABUS DA WORD

Cliccando sul pulsante "Esporta modello Word del Syllabus", si può salvare sul proprio pc un file di word (.docx) (3)

| IKETING                          | Testi M      | utuata da      |                |                                               |                          |                   |         |       |
|----------------------------------|--------------|----------------|----------------|-----------------------------------------------|--------------------------|-------------------|---------|-------|
|                                  | Versione Tes | ti             | Pubblicabi     | li                                            |                          |                   |         |       |
|                                  | Copia testi  | Copia in bozza | i testi pubbl. | Esporta modello Word del Syllabus             | Importa Syllabus da Word |                   |         |       |
|                                  |              | Obbl.          | In guida       |                                               |                          | Testo in ITALIANO |         | Test  |
|                                  | 0            | Si             | Si             | Lingua insegnamento                           |                          | ITALIANO          | 2       | Itali |
| Aprire o salvare <b>Syllab</b> u | us_2017_D00  | 3-1717_201232  | 9_234495.doc   | <b>x</b> (6,84 KB) da <b>unisi.u-gov.it</b> ? |                          | Apri Salva 🔻      | Annulla | ×     |

Il file salvato avrà l'aspetto della figura: solo le parti relative ai contenuti del syllabus sono editabili. Con questo strumento è possibile lavorare offline, sul proprio pc, cliccando su "Abilita modifica" e successivamente salvando al termine delle operzioni.

| 🚺 Visualizzazione protetta                                                                                                    | Questo file proviene da u | in percorso Internet e poti  | rebbe non essere sicuro | . Fare clic per ulterio | ri dettag | li. Abilita modifica                         |                               |                                                         |
|----------------------------------------------------------------------------------------------------|---------------------------|------------------------------|-------------------------|-------------------------|-----------|----------------------------------------------|-------------------------------|---------------------------------------------------------|
| L                                                                                                    | 1 • 2 • • • 1 •           | 1 . 2 . 1 . 1 . 1 . 2 . 1    | . 3 . 1 . 4 . 1 . 5 . 1 | - 6 - 1 - 7 - 1 - 8     | . 1 . 9   | · · · 10 · · · 11 · · · 12 · · · 13 · · · 14 | 15 · 16 · 17 · 18 · 19 · 20 · | 1 • 21 • 1 • 22 • 1 • 23 • 1 • 24 • 1/2 • 25 • 1 • 26 • |
|                                                                                                    |                           | _                            |                         |                         |           |                                              |                               |                                                         |
| 0                                                                                                    |                           |                              |                         |                         |           |                                              |                               |                                                         |
| -                                                                                                    |                           |                              |                         |                         |           |                                              |                               |                                                         |
| -<br>                                                                                                    |                           |                              |                         |                         |           |                                              |                               |                                                         |
| -                                                                                                    |                           |                              |                         |                         |           |                                              |                               |                                                         |
| -                                                                                                    |                           |                              |                         |                         |           |                                              | _                             |                                                         |
| -                                                                                                    |                           |                              |                         |                         | Syll      | abus Attività Foi                            | rmativa                       |                                                         |
| ÷                                                                                                    |                           |                              |                         |                         |           |                                              |                               |                                                         |
| -                                                                                                    |                           |                              |                         |                         |           |                                              |                               |                                                         |
|                                                                                                    |                           | Anno Offerte                 |                         | 2017                    |           |                                              |                               |                                                         |
|                                                                                                    |                           | Coreo di Stud                | 10                      | 2017                    | TECH      |                                              |                               |                                                         |
|                                                                                                    |                           | Bogolamento                  | Didattico               | D003 - 31RA             | ATEGI     | E E TEONIGHE DELLA COMI                      | JNICAZIONE                    |                                                         |
| -                                                                                                    |                           | Regolamento<br>Resoran di St | bidattico               | 016 Comun               | icerie    | no Rubblico o Cocialo o Ciaro                | aliama                        |                                                         |
|                                                                                                    |                           | Percorso ur s                | Medule                  | 2012220 St              |           |                                              |                               |                                                         |
| n                                                                                                    |                           | insegnamento                 | Modulo                  | 2012329 - 30            | UCIAL     | MEDIA MARKETING - SOCI                       | RE MEDIA MARKETING            |                                                         |
| 1                                                                                                    |                           | Attività Eorma               | tiva Intograta          |                         |           |                                              |                               |                                                         |
| ·<br>0                                                                                                    |                           | Attivita Forma               | liva megrata            | 1                       |           |                                              |                               |                                                         |
| <u>-</u>                                                                                                    |                           | Partizione Stu               | Identi                  |                         |           |                                              |                               |                                                         |
| · · ·                                                                                                    |                           | Periodo Didati               | tico                    | S2 - Second             | o Sem     | estre                                        |                               |                                                         |
| -                                                                                                    |                           | Sede                         |                         | 02 0000110              | 0.000     |                                              |                               |                                                         |
| <sup>20</sup>                                                                                                    |                           | Anno Corso                   |                         | 1                       |           |                                              |                               |                                                         |
| -                                                                                                    |                           | Settore                      |                         | SPS/04 - SC             | IENZA     |                                              |                               |                                                         |
| л                                                                                                    |                           | Tipo attività F              | ormativa                | B - Caratteriz          | zante     |                                              |                               |                                                         |
|                                                                                                    |                           | Ambito                       |                         | 50654 - Disc            | ipline    | socio-economiche, storico-poli               | tiche e cognitive             |                                                         |
| Ħ.                                                                                                    |                           | CFU                          |                         | 6.0                     |           |                                              |                               |                                                         |
| -                                                                                                    |                           | Ore Attività Fr              | ontali                  | 36.0                    |           |                                              |                               |                                                         |
| -                                                                                                    |                           | AF ID                        |                         | 234495                  |           |                                              |                               |                                                         |
| 12.                                                                                                    |                           | _                            |                         | 1                       |           |                                              |                               | ]                                                       |
| -                                                                                                    |                           |                              |                         |                         |           |                                              |                               |                                                         |
| n in the second second |                           | Tipo Testo                   | Codice Tipo             | Num.                    | Ob        | Testo in Italiano                            | Testo in Inglese              |                                                         |
| -                                                                                                    |                           |                              | Testo                   | Max.                    | bl.       |                                              |                               |                                                         |
| 14                                                                                                    |                           |                              |                         | Caratteri               |           |                                              |                               |                                                         |
| -                                                                                                    |                           | Lingua                       |                         | 3800                    | Si        |                                              |                               |                                                         |
| 5                                                                                                    |                           | insegnament                  | 2.1100/_110             | 0000                    |           |                                              |                               |                                                         |
|                                                                                                    |                           | moognament                   |                         |                         | 1         | 1                                            | I                             | ]                                                       |

Cliccando sul pulsante "**Importa Syllabus da Word**", si apre la look up in figura: da qui è possibile selezionare il file del syllabus precedentemente salvato e fare l'upload su ugov; solo alla pressione del pulsante Salva i testi saranno effettivamente inseriti nel syllabus dell'attività didattica interessata.

| TEST INSERIMEN.                                 | Sfoglia 🕑 Carica                                                                                                    |
|-------------------------------------------------|----------------------------------------------------------------------------------------------------|
|                                                 |                                                                                                    |
| Premendo su carica ve                           | erranno importati tutti i testi presenti nei DOCX. Per ogni tipo testo vengono copiati i valori, compresi quelli vuoti. Alla pressione                                                                      |
| Premendo su carica ve<br>del pulsante Salva, sa | erranno importati tutti i testi presenti nei DUCX. Per ogni tipo testo vengono copiati i vaiori, compresi queili vuoti. Alia pressione<br>ranno effettivamente salvati nel Syllabus dell'attività corrente. |
| Premendo su carica ve<br>del pulsante Salva, sa | erranno importati tutti i testi presenti nei DUCX. Per ogni tipo testo vengono copiati i vaion, compresi queili vuoti. Alla pressione<br>ranno effettivamente salvati nel Syllabus dell'attività corrente.  |